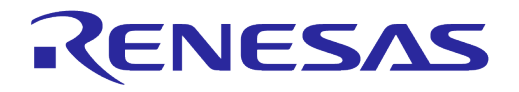

# User Manual DA16200 ThreadX Doorbell Application Guide

# **UM-WI-013**

## Abstract

DA16200 is a highly integrated ultra-low power Wi-Fi system on a chip (SoC) and allows users to develop the Wi-Fi solution on a single chip. The user implements their application with the DA16200 SDK and the compiling environment is configured by means of IAR Embedded Workbench IDE of IAR Systems.

This document is an SDK Guide document intended for developers that want to program the DA16200 chipset. And describes the SDK API and peripheral device drivers and interfaces.

# Contents

| Ab  | stract |                                     | 1 |
|-----|--------|-------------------------------------|---|
| Со  | ntents | 5                                   | 2 |
| Fig | jures  |                                     | 2 |
| Ta  | bles   |                                     | 2 |
| 1   | Term   | s and Definitions                   | 3 |
| 2   | Refer  | ences                               | 3 |
| 3   | Intro  | Juction                             | 4 |
|     | 3.1    | Development Environment             | 4 |
|     | 3.2    | Wi-Fi Setup                         | 4 |
| 4   | Imple  | mentation                           | 6 |
|     | 4.1    | SDK Workspace                       | 7 |
|     | 4.2    | Hardware Configuration              | 7 |
|     | 4.3    | RTSP (Real Time Streaming Protocol) | 9 |
|     | 4.4    | Interface Flow with ISP 1           | 0 |
| Re  | vision | History 1                           | 1 |

# **Figures**

| Figure 1: Doorbell Development Environment | . 4 |
|--------------------------------------------|-----|
| Figure 2: Wi-Fi Mode Setup                 | . 4 |
| Figure 3: Connection to an AP              | . 5 |
| Figure 4: Doorbell System Procedure        | . 6 |
| Figure 5: IAR Workbench Workspace          | . 7 |
| Figure 6: Interface Flow with ISP          | 10  |

# **Tables**

| Table 1: Hardware Configuration for Doorbell Application | . 7 |
|----------------------------------------------------------|-----|
| Table 2: SPI Slave Interface Configuration               | . 9 |
| Table 3: RTSP Request Commands                           | . 9 |
| Table 4: Interface Command for Request and Response1     | 10  |

## **1** Terms and Definitions

| AP   | Access Point                 |
|------|------------------------------|
| DPM  | Dynamic Power Management     |
| ISP  | In-System Programming        |
| RTSP | Real Time Streaming Protocol |
| SDK  | Software Development Kit     |
| SDIO | Secure Digital Input/Output  |
| SPI  | Serial Peripheral Interface  |
| UDP  | User Datagram Protocol       |

## 2 References

- [1] UM-WI-002, DA16200 DA16600 ThreadX SDK Programmer Guide, User Manual, Dialog Semiconductor
- [2] UM-WI-005, DA16200 DA16600 DPM Manager, User Manual, Dialog Semiconductor
- [3] UM-WI-023, DA16200 Evaluation Kit, User Manual, Dialog Semiconductor

# 3 Introduction

This document serves as a programming guide for a user doorbell application with the use of the DA16200 Doorbell Application SDK. This SDK is designed to operate with an ISP for video/audio capturing. See the "DA16200 SDK Programmer Guide" [1] on how to use the SDK and see the "DA16200 DPM Manager Guide" [2] on how to use the DPM function.

## 3.1 Development Environment

The doorbell application operates in an environment as shown in Figure 1.

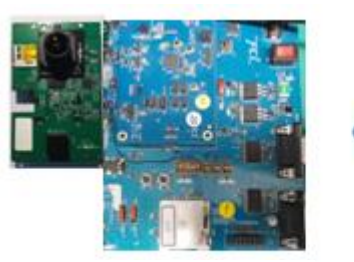

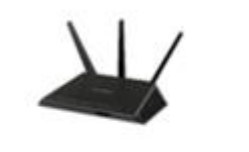

AP

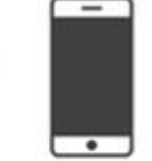

Mobile Phone

DA16200+ISP Board

#### Figure 1: Doorbell Development Environment

- Message protocol: RTSP(by UDP)
- DA16200: Video data Tx and audio data Tx/Rx
- Mobile phone: User application

The DA16200 doorbell application implements the following actions:

- Connects to the ISP through SPI/SDIO and operates the ISP
- Connects to a mobile phone application with RTSP
- Receives video/audio data from the ISP and sends the data to the mobile phone
- Receives audio data from the mobile phone and sends that data to the ISP

The mobile phone application operates as follows:

- Connects to the DA16200 with RTSP
- Receives video/audio data
- Sends audio data

## 3.2 Wi-Fi Setup

The DA16200 Doorbell SDK does not implement AP provisioning, which means that the device has to be connected to an AP via a console command.

 Use the setup command to set the station (STA) interface. See Figure 2. See section "Wi-Fi Mode Setup" in "DA16200 EVK User Manual" [3] about STA interface setup.

| [/DA16200] #                       |  |
|------------------------------------|--|
| [/DA16200] #                       |  |
| [/DA16200] # setup                 |  |
|                                    |  |
| Stop all services for the setting. |  |
| Are you sure ? [Yes/No] : y        |  |
| Are you sure ? [Yes/No] : y[       |  |

#### Figure 2: Wi-Fi Mode Setup

| User Manual | Revision | 1.5 |
|-------------|----------|-----|
|             |          |     |

22-Feb-2022

2. After reboot, confirm the connection to an AP. See Figure 3.

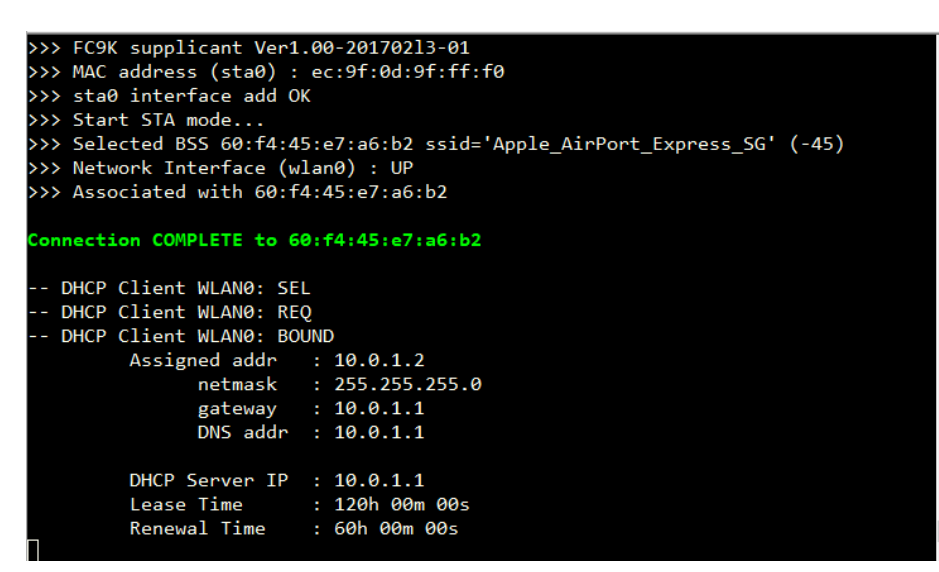

Figure 3: Connection to an AP

**User Manual** 

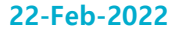

# 4 Implementation

Data transmission between DA16200 and a mobile phone application occurs through DA16200 controls and communicates with the ISP through a selected interface such as SPI or SDIO. See Figure 4.

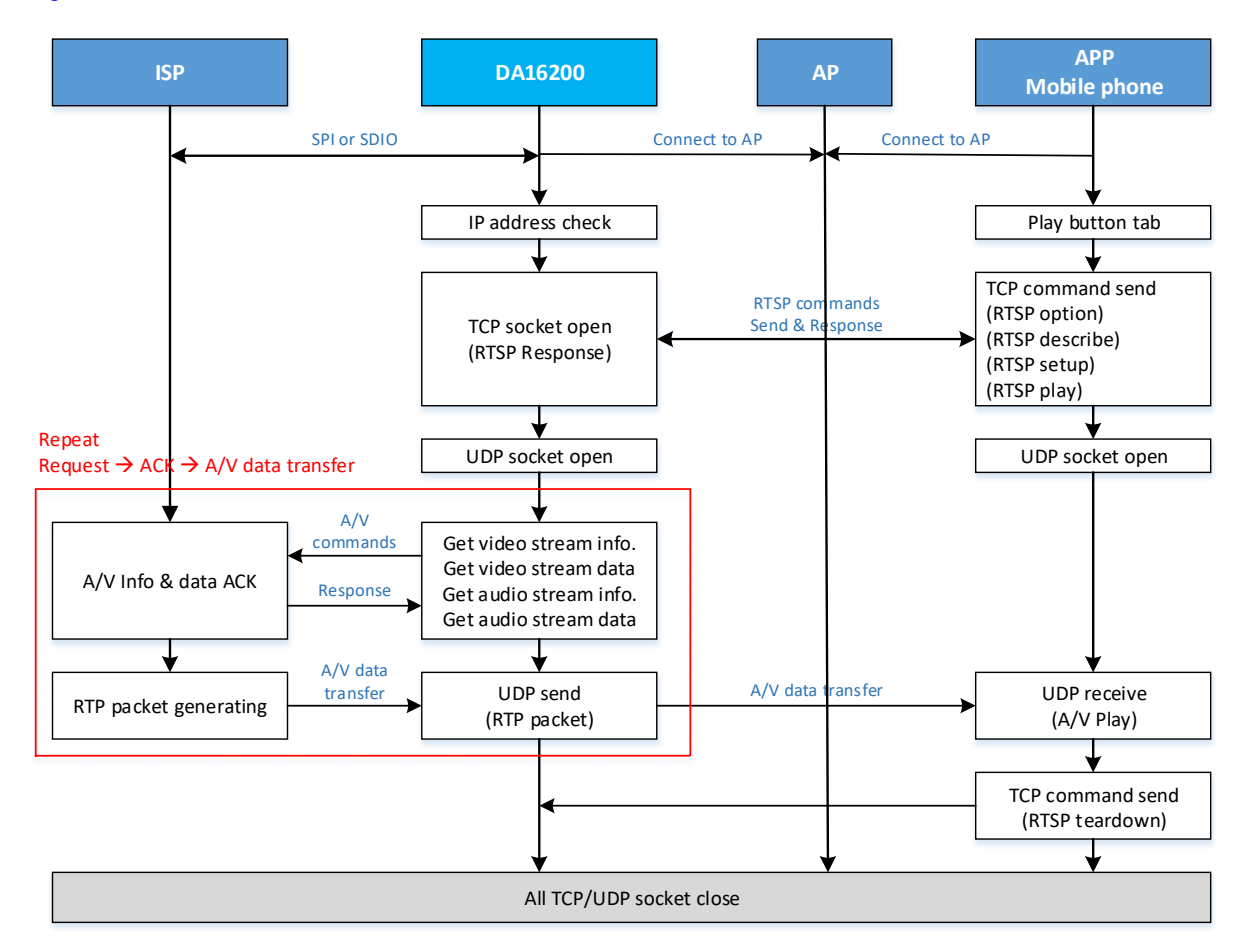

Figure 4: Doorbell System Procedure

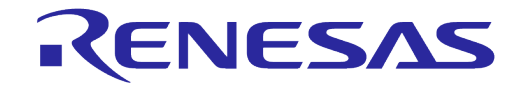

## 4.1 SDK Workspace

After an application is written, right-click on the project name in the IAR Embedded Workbench workspace and then run **Make** or **Rebuild All**. When you compile for the first time, it is always good to run option **Clean** first. See Figure 5.

| Workspace ×                   |                        |                                                                                                    |    |  |
|-------------------------------|------------------------|----------------------------------------------------------------------------------------------------|----|--|
| main - Release-ASIC 🗸 🗸       |                        |                                                                                                    |    |  |
| Files                         |                        | 82                                                                                                    | B. |  |
| 🗆 🖸 DA16xxx                   |                        |                                                                                                    |    |  |
|                               | Release-ASIC           | <ul> <li>Image: A set of the set of the</li></ul> |    |  |
|                               | Release-ASIC           | <ul> <li>✓</li> </ul>                                                                                                    |    |  |
| - 🕀 🗇 atcmd - Release         | B-ASIC                 | ✓                                                                                                    |    |  |
| H → ⊕ 🗇 http - Release-A      | SIC                    | ✓                                                                                                    |    |  |
| HE Dota - Release-A           |                        | ✓                                                                                                    |    |  |
| H → → → mqtt_client - Rei     | ease-ASIC              | ✓                                                                                                    |    |  |
| Helease                       |                        |                                                                                                    |    |  |
|                               |                        | - ÷                                                                                                    |    |  |
| H⊞ fillcustomer.app           | Belease-ASIC           |                                                                                                    |    |  |
| -⊞ <mark>∭</mark> main - Rele | Options                |                                                                                                    |    |  |
|                               | Mala                   |                                                                                                    |    |  |
|                               | маке                   |                                                                                                    |    |  |
|                               | Compile                |                                                                                                    |    |  |
|                               | Rebuild All            | -                                                                                                    |    |  |
|                               | Clean                  |                                                                                                    |    |  |
|                               | Stop Build             |                                                                                                    |    |  |
|                               | Add                    | >                                                                                                    |    |  |
|                               | Remove                 |                                                                                                    |    |  |
|                               | Rename                 |                                                                                                    |    |  |
|                               | Version Control System | >                                                                                                    |    |  |
|                               | Open Containing Folder |                                                                                                    |    |  |
|                               | File Properties        |                                                                                                    |    |  |
|                               | Set as Active          |                                                                                                    |    |  |

Figure 5: IAR Workbench Workspace

## 4.2 Hardware Configuration

The hardware pin configuration for a doorbell is implemented in the function shown in Table 1. CMUX and DMUX are for SPI, and EMUX is for the ISP interrupt (GPIO\_6) to communicate.

#### Table 1: Hardware Configuration for Doorbell Application

```
[\core\main.c]
int config_pin_mux(void)
{
    /* DA16200 default pin-configuration */
#if defined ( __FOR_GENERIC_SDK___)
#if defined ( __DOORBELL_REF___)
    /* DA16200 default pin-configuration for Doorbell */
    #if defined ( __TEST_DA16200_EVB___)
    _da16x_io_pinmux(PIN_AMUX, AMUX_GPIO);
    _da16x_io_pinmux(PIN_BMUX, BMUX_GPIO);
    _da16x_io_pinmux(PIN_BMUX, BMUX_GPIO);
    _da16x_io_pinmux(PIN_CMUX, CMUX_UART1d);
    _da16x_io_pinmux(PIN_DMUX, DMUX_GPIO); // For GPIO 6,7
    _da16x_io_pinmux(PIN_EMUX, EMUX_GPIO);
    _da16x_io_pinmux(PIN_EMUX, EMUX_GPIO);
    _da16x_io_pinmux(PIN_EMUX, FMUX_GPIO);
    _da16x_io_pinmux(PIN_FMUX, FMUX_GPIO);
```

```
User Manual
```

#### **Revision 1.5**

#### 22-Feb-2022

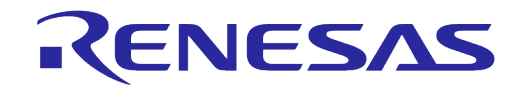

```
_dal6x_io_pinmux(PIN_HMUX, HMUX_JTAG);
#elif defined ( __DOORBELL_IF_SDIO__ )
    _dal6x_io_pinmux(PIN_CMUX, CMUX_SDs);
    _dal6x_io_pinmux(PIN_DMUX, DMUX_SDs); // For GPIO 6,7
    _dal6x_io_pinmux(PIN_EMUX, EMUX_SDs);
    _dal6x_io_pinmux(PIN_UMUX, UMUX_GPIO);
#elif defined ( __DOORBELL_IF_SPI__ )
    _dal6x_io_pinmux(PIN_DMUX, DMUX_SPIs); // For GPIO 6,7
    _dal6x_io_pinmux(PIN_EMUX, EMUX_SPIs);
    _dal6x_io_pinmux(PIN_EMUX, UMUX_GPIO);
#endif
...
return TX_TURE;
```

## **UM-WI-013**

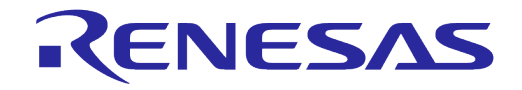

## DA16200 ThreadX Doorbell Application Guide

• The SPI slave interface configuration is implemented in the function shown in Table 2.

#### **Table 2: SPI Slave Interface Configuration**

```
[\apps\da16200\doorbell ref\src\doorbell host if spi user.c]
static void host_spi_slave_init(void)
{
             *nvram string = NULL;
     char
     nvram string = read nvram string (DOORBELL SPI HIGHSPEED MODE);
     if (!strcmp(nvram string, "HALF")) {
      PRINTF(" ### SPI SPEED MODE (%s) \n", nvram string);
      doorbellParams.spimode = SPI HALFMODE;
      doorbellParams.delay = 30;
     } else {
      PRINTF(" ### SPI SPEED MODE (%s) \n", nvram_string);
      doorbellParams.spimode = SPI NORMALMODE;
      doorbellParams.delay = 50;
     }
     if (doorbellParams.spimode == SPI HALFMODE)
      FC9K SLAVECTRL->SPI Slave CR = 0xF90B;
     else
      FC9K SLAVECTRL->SPI Slave CR = 0xFD0B;
     FC9K SLAVECTRL->Base Addr = 0x00005000; // base 0x5000xxxx
     FC9K DIOCFG->EXT INTB CTRL = 0xa;
```

 The SDIO slave interface configuration is processed automatically and does not need to be implemented.

## 4.3 RTSP (Real Time Streaming Protocol)

When the mobile application requests doorbell service initiation, the DA16200 and mobile application exchange the RTSP messages in Table 3 to configure the data transmission environment (Request – Response).

| Table 3: | RTSP | Request | Commands |
|----------|------|---------|----------|
|----------|------|---------|----------|

| Request       | Operation                                                         |
|---------------|-------------------------------------------------------------------|
| RTSP OPTIONS  | Send supported RTSP options                                       |
| RTSP DESCRIBE | Send video/audio data format (H264, PCM, Sample rate and so on)   |
| RTSP SETUP    | Send port number and session ID for video/audio data transmission |
| RTSP PLAY     | Request for starting data streaming                               |
| RTSP TEARDOWN | Request for stopping data streaming                               |

**User Manual** 

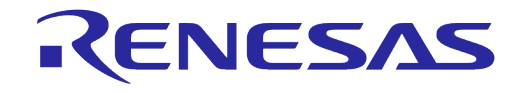

## 4.4 Interface Flow with ISP

Figure 6 shows the interface flow between ISP and DA16200 for video streaming. An audio streaming request and response has the same sequence as video streaming. See also Table 4.

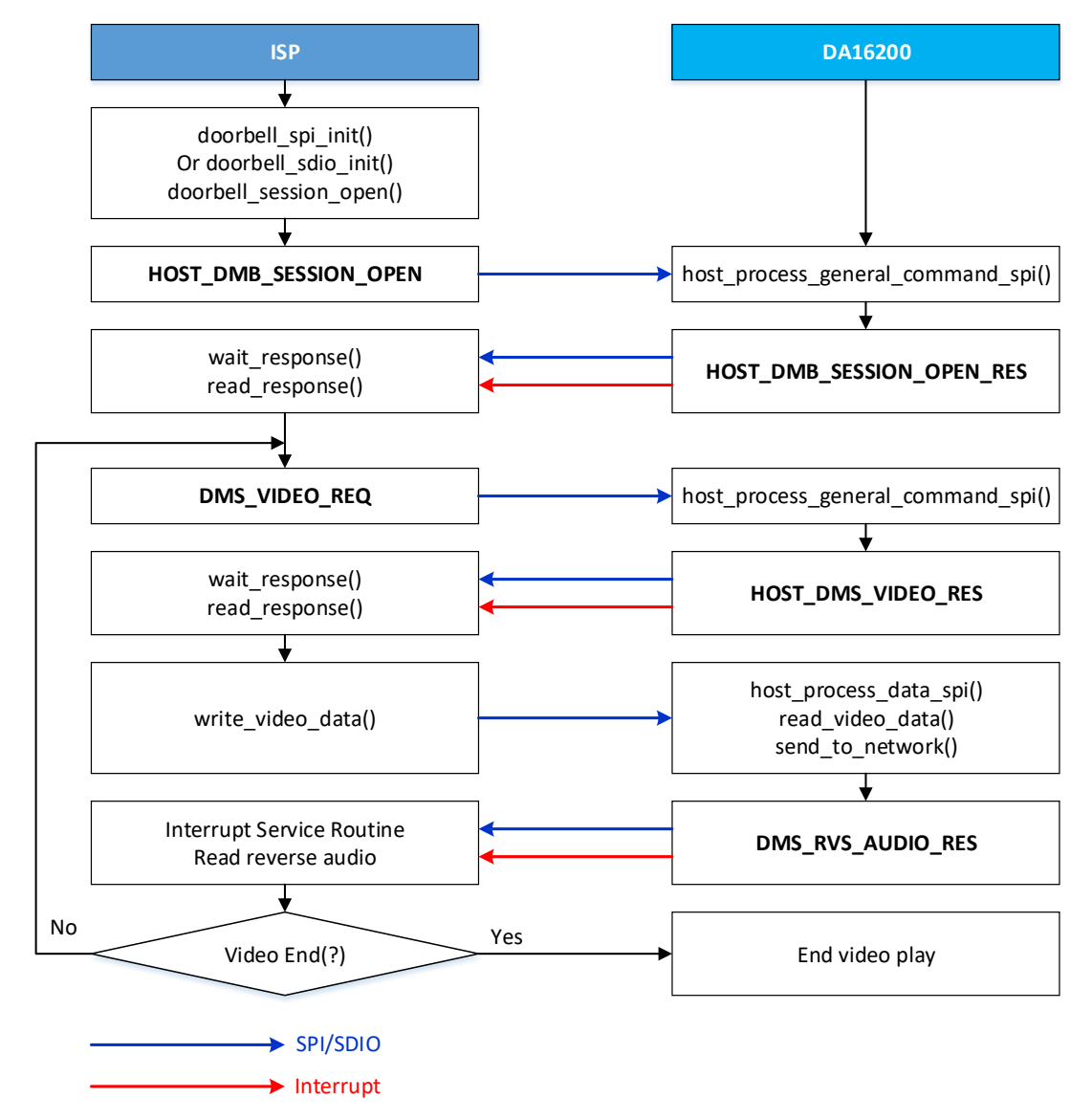

#### Figure 6: Interface Flow with ISP

| Table 4: Interface | Command for | Request and | Response |
|--------------------|-------------|-------------|----------|
|--------------------|-------------|-------------|----------|

| Command Request (ISP) | DA16200 Response          |
|-----------------------|---------------------------|
| HOST_DMS_SESSION_OPEN | HOST_DMS_SESSION_OPEN_RES |
| DMS_VIDEO_REQ         | HOST_DMS_VIDEO_RES        |
| DMS_AUDIO_REQ         | HOST_DMS_AUDIO_RES        |
|                       | DMS_RVS_AUDIO_RES         |

#### User Manual

#### **Revision 1.5**

#### 22-Feb-2022

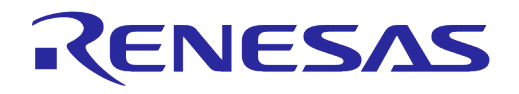

# **Revision History**

| Revision | Date        | Description                             |
|----------|-------------|-----------------------------------------|
| 1.5      | 28-Mar-2022 | Update logo, disclaimer, copyright.     |
| 1.4      | 29-Nov-2021 | Title was changed                       |
| 1.3      | 18-Aug-2021 | Applied changes to SDK folder hierarchy |
| 1.2      | 26-Nov-2019 | Finalized for publication               |
| 1.1      | 21-Nov-2019 | Editorial review                        |
| 1.0      | 02-Aug-2019 | Preliminary DRAFT Release               |

**User Manual** 

#### **Status Definitions**

| Status                  | Definition                                                                                                    |
|-------------------------|----------------------------------------------------------------------------------------------------|
| DRAFT                   | The content of this document is under review and subject to formal approval, which may result in modifications or additions. |
| APPROVED<br>or unmarked | The content of this document has been approved for publication.                                                              |

#### **RoHS Compliance**

Dialog Semiconductor's suppliers certify that its products are in compliance with the requirements of Directive 2011/65/EU of the European Parliament on the restriction of the use of certain hazardous substances in electrical and electronic equipment. RoHS certificates from our suppliers are available on request.

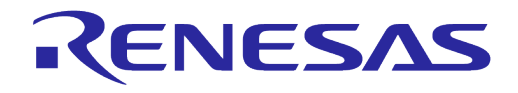

#### **Important Notice and Disclaimer**

RENESAS ELECTRONICS CORPORATION AND ITS SUBSIDIARIES ("RENESAS") PROVIDES TECHNICAL SPECIFICATIONS AND RELIABILITY DATA (INCLUDING DATASHEETS), DESIGN RESOURCES (INCLUDING REFERENCE DESIGNS), APPLICATION OR OTHER DESIGN ADVICE, WEB TOOLS, SAFETY INFORMATION, AND OTHER RESOURCES "AS IS" AND WITH ALL FAULTS, AND DISCLAIMS ALL WARRANTIES, EXPRESS OR IMPLIED, INCLUDING, WITHOUT LIMITATION, ANY IMPLIED WARRANTIES OF MERCHANTABILITY, FITNESS FOR A PARTICULAR PURPOSE, OR NON-INFRINGEMENT OF THIRD PARTY INTELLECTUAL PROPERTY RIGHTS.

These resources are intended for developers skilled in the art designing with Renesas products. You are solely responsible for (1) selecting the appropriate products for your application, (2) designing, validating, and testing your application, and (3) ensuring your application meets applicable standards, and any other safety, security, or other requirements. These resources are subject to change without notice. Renesas grants you permission to use these resources only for development of an application that uses Renesas products. Other reproduction or use of these resources is strictly prohibited. No license is granted to any other Renesas intellectual property or to any third party intellectual property. Renesas disclaims responsibility for, and you will fully indemnify Renesas and its representatives against, any claims, damages, costs, losses, or liabilities arising out of your use of these resources. Renesas' products are provided only subject to Renesas' Terms and Conditions of Sale or other applicable terms agreed to in writing. No use of any Renesas resources expands or otherwise alters any applicable warranties or warranty disclaimers for these products.

# **Corporate Headquarters**

TOYOSU FORESIA, 3-2-24 Toyosu

Koto-ku, Tokyo 135-0061, Japan www.renesas.com

#### Trademarks

**Contact Information** 

For further information on a product, technology, the most up-to-date version of a document, or your nearest sales office, please visit:

https://www.renesas.com/contact/

Renesas and the Renesas logo are trademarks of Renesas Electronics Corporation. All trademarks and registered trademarks are the property of their respective owners.

#### **User Manual**

**Revision 1.5** 

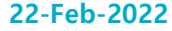